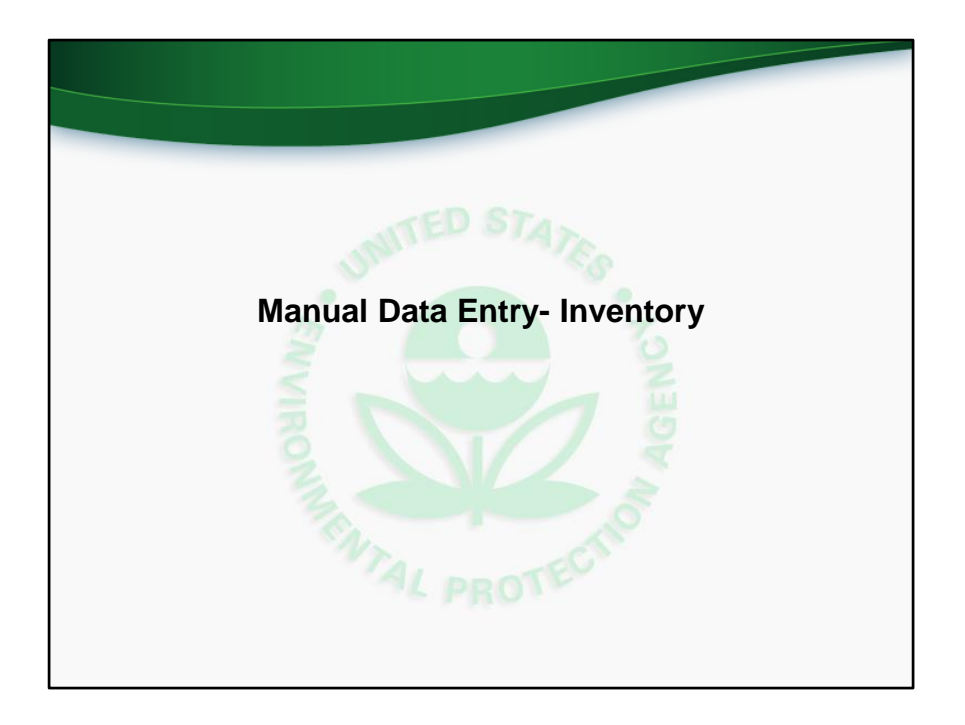

We will now discuss and demonstrate how programs can manually enter UIC inventory data in the new application. Manual data entry is accomplished via web forms. The other method of data entry, batch upload, will be discussed later in this training webinar.

This slide corresponds to the comprehensive training video at time 10:10 (ten minutes and ten seconds).

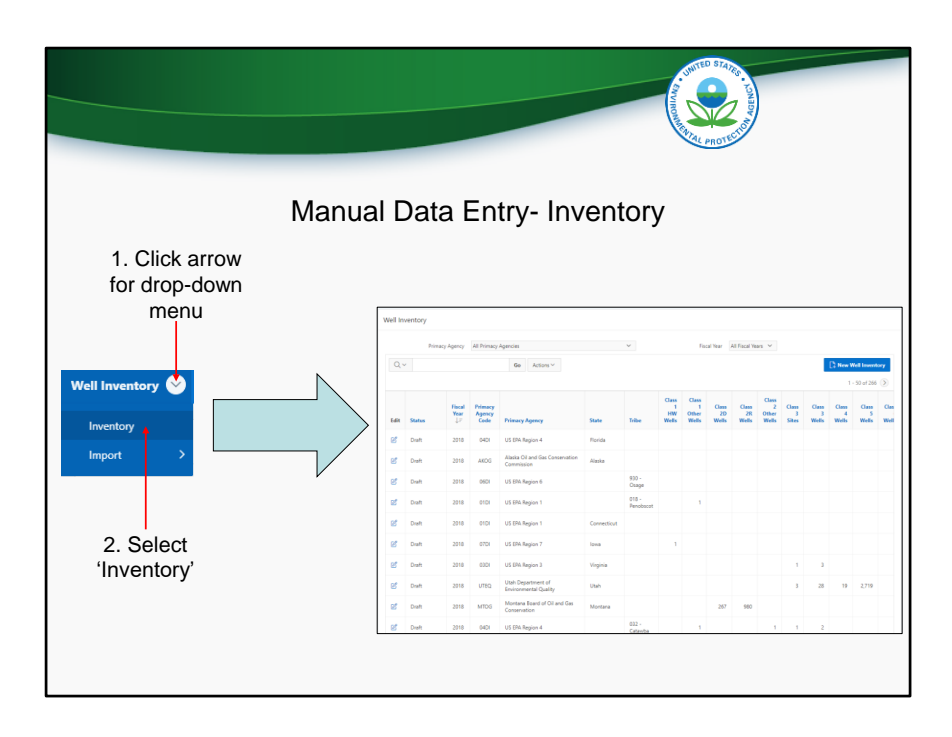

To begin the process of manually entering inventory data, a user should click the drop down menu in the Well Inventory module, and select "Inventory". This will take the user to the inventory list view, described on the next slide.

|                        |             |          | Ма             | เทนเ                      | al Data E                                    | intry       | - Inv             | /er                       | nto                          | ry                   | A CONTRECT OF CONTRECT OF CONTRECT | PROTEC                       | - VOR ADENCI | (<br>cre            | Clic<br>ate<br>rec  | k to<br>a n<br>ord  | )<br>Iev |
|------------------------|-------------|----------|----------------|---------------------------|----------------------------------------------|-------------|-------------------|---------------------------|------------------------------|----------------------|----------------------------------------------------------------------------------------------------|------------------------------|--------------|---------------------|---------------------|---------------------|----------|
|                        | Well In     | iventory |                |                           |                                              |             |                   |                           |                              |                      |                                                                                                    |                              |              |                     |                     |                     |          |
|                        |             | Prim     | acy Agency     | All Primacy               | Agencies                                     |             | ~                 |                           | Fis                          | al Year 🖌            | VI Fiscal Yes                                                                                                    | es V                         |              |                     |                     |                     |          |
| -0                     | Q           | ~        |                |                           | Go Actions ~                                 | F           | ilter 1           |                           |                              |                      |                                                                                                    |                              |              |                     | New W               | ell Inventi         | ory      |
|                        | Erdit       | Status   | Fiscal<br>Year | Primacy<br>Agency<br>Code | Primary Anenyy                               | op          | tions             | Class<br>1<br>HW<br>Wells | Class<br>1<br>Other<br>Wells | Class<br>2D<br>Wells | Class<br>2R<br>Wells                                                                                                    | Class<br>2<br>Other<br>Wells | Class<br>3   | Class<br>3<br>Wells | Class<br>4<br>Wells | Class<br>5<br>Wells | Clas     |
| Record                 | ····        | Draft    | 2018           | 0401                      | US EPA Region 4                              | Florida     |                   |                           |                              |                      |                                                                                                    |                              |              |                     |                     |                     |          |
| can be                 |             | Draft    | 2018           | AKOG                      | Alaska Oil and Gas Conservation              | Alaska      |                   |                           |                              |                      |                                                                                                    |                              |              |                     |                     |                     |          |
| edited                 | No          | Draft    | 2018           | 06DI                      | US EPA Region 6                              |             | 930 -             |                           |                              |                      |                                                                                                    |                              |              |                     |                     |                     |          |
|                        | 8           | Draft    | 2018           | 01DI                      | US EPA Region 1                              |             | 018 -             |                           | 1                            |                      |                                                                                                    |                              |              |                     |                     |                     |          |
| 4                      | ď           | Draft    | 2018           | 01DI                      | US EPA Region 1                              | Connecticut | rendoscot         |                           |                              |                      |                                                                                                    |                              |              |                     |                     |                     |          |
|                        | 6           | Draft    | 2018           | 07DI                      | US EPA Region 7                              | lowa        |                   | 1                         |                              |                      |                                                                                                    |                              |              |                     |                     |                     |          |
| Record                 | $+_{\odot}$ | Final    | 2017           | 03DI                      | US EPA Region 3                              | Virginia    |                   |                           |                              |                      |                                                                                                    |                              | 1            | 3                   |                     |                     |          |
| locked                 | e           | Draft    | 2018           | UTEQ                      | Utah Department of<br>Environmental Quality  | Utah        |                   |                           |                              |                      |                                                                                                    |                              | 3            | 28                  | 19                  | 2,719               |          |
| (can only be           | e           | Draft    | 2018           | MTOG                      | Montana Board of Oil and Gas<br>Conservation | Montana     |                   |                           |                              | 267                  | 980                                                                                                    |                              |              |                     |                     |                     |          |
| unlocked by<br>FPA HQ) | đ           | Draft    | 2018           | 04DI                      | US EPA Region 4                              |             | 032 -<br>Cataviba |                           | 1                            |                      |                                                                                                    | 1                            | 1            | 2                   |                     |                     |          |

This slide shows a screenshot of the inventory list view. The list view contains a table, where each row represents a well inventory record for a particular year. For instance, the first row represents the 2018 inventory record for US EPA Region 4 DI, in Florida. The second row represents the 2018 inventory record for the Alaska Oil and Gas Conservation Commission.

Associated with each record is either an "edit" button (click) or a "record locked" button (click). If a record has an "edit" button, then the user will be able to open the record and make changes, as long as the record is still in draft status and not under EPA Region or EPA Headquarters review.

The status column shows the status of the record. The different status's that a record can take will be discussed on the next slide.

Next, there are columns showing the Fiscal Year, Primacy Agency Code, Primacy Agency, and State or Tribe that the record is associated with. These fields are what we refer to as "header data". Each primacy program is assigned a four-digit primacy agency code. In addition, each record is associated with either a state or tribe, but not both. To the right of the header data fields are the inventory data fields, exactly as they were in IMRS.

At the top are two different filter options (click). The user can use the drop down lists in this section to filter by primacy agency or by fiscal year.

To create a new inventory record, the user can select "New Well Inventory" at the top right of the screen (click).

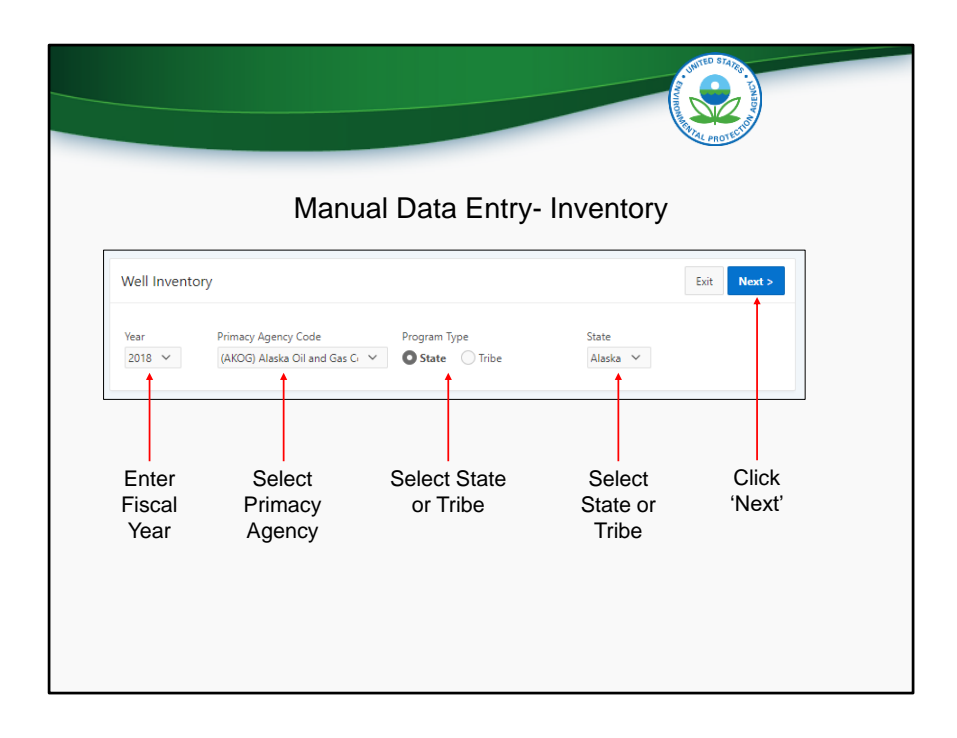

In order to create a new record, header information is required to be entered. All inventory records require a fiscal year (click). 7520 records, as we will see, also require a fiscal quarter. Then, all records need a primacy agency (click). You can use the drop down list to select the applicable primacy agency. Next, users will need to select the radio button for either State or Tribe in the Program Type section (click). All primacy agencies would select state except for Navajo Nation and Fort Peck, which would select Tribe because they are primacy tribes. DI programs would select state or tribe, depending on whether they are reporting state or DI tribal data. Finally, depending on the Program Type selection, either a state or Tribe drop-down list will be displayed (click). Select the applicable state or tribe and then press the "Next" button in the top right to continue creating the record (click).

|                                                                     |                                             |                                              |                 |                        |                              | COMPANY AND STATES  | - CANADA A                                                                        |
|---------------------------------------------------------------------|---------------------------------------------|----------------------------------------------|-----------------|------------------------|------------------------------|---------------------|-----------------------------------------------------------------------------------|
| F                                                                   | leader In                                   | formation                                    | Ма              | nual Data E            | Entry- Invento               | Dry Whe             | n ready, submit<br>EPA Region                                                     |
| Well Inventor                                                       | у                                           |                                              |                 |                        |                              | Exit Subm           | t To EPA Region Delete Save                                                       |
| Year<br>2018                                                        | Primacy Age<br>(AKOG) Ala<br>Conservatio    | ncy Code<br>ska Oil and Gas<br>on Commission | State<br>Alaska | Population<br>710.000  | Area (sq. mi.)<br>570,641.00 | Status<br>Draft     |                                                                                   |
| Well Summary                                                        | Well-Spee                                   | cific Prior Years                            | Comparison      | History Record Details | Click                        | through<br>ent tabs | Saving a record (but not<br>submitting) allows it to<br>be edited at a later time |
| Well Summar                                                         | У                                           |                                              |                 |                        |                              |                     |                                                                                   |
|                                                                     | Class 2D W<br>Class 2R W<br>Class 2 Other W | leis                                         |                 | Data Entry<br>Boxes    |                              |                     |                                                                                   |
| Well classe<br>available<br>dependent o<br>primacy ager<br>selected | s<br>on<br>ncy                              |                                              |                 |                        |                              |                     |                                                                                   |

Users will then be taken to this screen. Notice the header information that is displayed at the top (click). Population and Area are also displayed, as these data are used in the UIC grant allocation formula. Reporting programs need not be concerned with updating these numbers. To the right of the area, the application displays the status of the record (click). In this case, the record is in draft status.

Below the header data are five different tabs, titled "Well Summary", "Well Specific", "Prior Years Comparison", "History", and "Record Details". The "Well Summary" tab is shown by default, but the other tabs can be clicked on to be shown. In the "Well Summary" tab, users are able to manually enter well inventory for each well class. Only well classes associated with a particular primacy agency and state are shown. After entering well inventory, users should click the blue "Save" button at the top right of the screen. When ready, users can also use the "Submit to EPA Region" button.

| Inventory Data- Summ<br>EPA accepts both summary-level and w                                                                                                    | ary vs We                                                                                                    | II-Specific<br>ventory data.                                                                                                    |
|----------------------------------------------------------------------------------------------------|----------------------------------------------------------------------------------------------------|----------------------------------------------------------------------------------------------------|
| Summary-Level<br>• Total number of wells<br>Or                                                                                                    | <ul> <li><u>Listing of a</u></li> <li>Application<br/>summary-le</li> <li>Programs r<br/>well-specifi</li> </ul> | Well-Specific<br>Il applicable unique wells<br>is then able to produce<br>evel inventory automatically<br>may find it easier to submit<br>c inventory |
|                                                                                                    |                                                                                                    |                                                                                                    |
| Well Inventory                                                                                                    |                                                                                                    | Exit Submit To EPA Region Delete Save                                                                                                    |
| Well Inventory           Var         Pirmary Agency Code         State         Population           2018         UMDOI Anska OII and Gas         Alaska         718,000           Conservation Commission         718,000         718,000                                                                                                    | Area (sq. mi)<br>570.641.00                                                                                      | Esit Submit To EPA Region Delete Seven                                                                                                    |
| Well Inventory         View         Primacy Agency Code         Date         Population           2019         Vexico Atenico Commission         Alaska         718,009           Well Spurntury         Well-Specific         Prior Years Comparison         History         Record Details                                                                                                   | Area (og. mi.)<br>570,641.00                                                                                     | Exit Schem To (RA Region Derice Some<br>Status<br>Duelt                                                                                               |
| Well Inventory         Frenzy Agency Code         State         Population           2018         OktOCA Make Coll and Gas         Alaka         710.000           Well Summary         Well-Specific         Prior Years Comparison         History         Record Details           Well Summary         Well-Specific         Prior Years Comparison         History         Record Details | Area (og. mi.)<br>570.641.50                                                                                     | Ext Schem To EAR Region Device See                                                                                                    |

EPA accepts both summary level and well-specific inventory data. A program is able to choose which type of data they submit. Summary inventory is simply the total number of wells in each well class. Well-specific inventory, which can be reported using the second tab, allows the user to report all applicable unique wells. If a user reports well-specific inventory, then the application automatically calculates the summary well inventory and populates the "Well Summary" tab.

|               |               |                             |                                 |                 | A CONTRACT OF A CONTRACT OF A |  |
|---------------|---------------|-----------------------------|---------------------------------|-----------------|----------------------------------------------------------------------------------------------------|--|
|               | Manual        | Data Entry-                 | Well                            | -Specifi        | c Inventory                                                                                                    |  |
| Well Summary  | Well-Specific | Prior Years Comparison      | History                         | Record Details  |                                                                                                    |  |
| Well-Specific |               |                             |                                 |                 |                                                                                                    |  |
| Q×            |               | Go                          |                                 | Delete Selected | + Add Well-Specific Inventory                                                                                                    |  |
|               | ſ             | UIC Well Specific Inventory | 7                               |                 | 8                                                                                                    |  |
|               |               | Well Type                   | Well Summary Class              |                 | Click                                                                                                    |  |
|               |               | Well Id Operating Status    | Well Name<br>Operating Status D | ate             |                                                                                                    |  |
|               |               | Longitude Latitude          | County                          |                 |                                                                                                    |  |
|               |               | Fecility ID                 | Facility Name                   |                 |                                                                                                    |  |
|               |               | Connerts                    |                                 |                 |                                                                                                    |  |
|               |               |                             |                                 |                 |                                                                                                    |  |

The first screenshot is of the "Well-Specific" tab. To add a new well, users should click the "Add Well-Specific Inventory" button. The second screenshot shows the pop-up form that appears when this button is clicked. For each well, it is required that users input either Well Type or Summary Well Class and a unique Well ID. Additionally, if the user is inputting a Class III well, then another field will appear in the form for Well Site. Well Site is required for Class III wells. The other fields are optional but may be useful to provide due to the reporting services that programs can take advantage of elsewhere in the application.

|           |                       |             | Mar                 | nual L         | Data              | Entry-                | Inve           | ntor             | y                |                  |                  |                 |
|-----------|-----------------------|-------------|---------------------|----------------|-------------------|-----------------------|----------------|------------------|------------------|------------------|------------------|-----------------|
| Vell Sum  | mary Well             | -Specific P | rior Years Com      | parison H      | listory           | Record Details        |                |                  |                  |                  |                  |                 |
| Year      | Population            | Area        | Class 1<br>HW Wells | Other<br>Wells | Class 2D<br>Wells | O Class 2R<br>s Wells | Other<br>Wells | Class<br>3 Sites | Class 3<br>Wells | Class 4<br>Wells | Class 5<br>Wells | Class (<br>Well |
| Year 2018 | Population<br>710.000 | Area        | HW Wells            | Wells          | Wells             | s Wells               | Wells          | 3 Sites          | Wells            | Wells            | Wells            | Well            |
| 2017      | 710,000               | 570,642.00  |                     |                | з                 | 3 1,487               | 5              |                  |                  |                  |                  |                 |
| 2016      | 710,000               | 570,641.00  |                     |                | 49                | 9 1,449               | 0              |                  |                  |                  |                  |                 |
| 2010      |                       |             |                     |                |                   |                       |                |                  |                  |                  |                  |                 |

The third tab is titled "Prior Years Comparison". Using this tab, users can easily compare the current year data with data from previous years. This comparison can aid in the QA/QC process, as anomalies can easily be spotted.

| <image/>                                                                                                    |                                                                       |                                       |              |          | THOMAS AND AND AND AND AND AND AND AND AND AND |
|----------------------------------------------------------------------------------------------------|-----------------------------------------------------------------------|---------------------------------------|--------------|----------|------------------------------------------------|
| Victory       Rock (kg)       Rock (kg)                                                                                                    | I                                                                     | Manual Da                             | ata Entry    | - Inve   | ntory                                          |
| Web Investory     5,00 °       Web Investory     Convert       Web Investory     Convert       Web Investory     Convert       Web Investory     Convert       Web Investory     Convert       Web Investory     Convert       Web Investory     Convert       Web Investory     Convert       Web Investory     Convert       Web Investory     Convert       Convert     Convert       Convert     Conver       Convert     Conver                                                                                                    |                                                                       | d Injection Control (UIC) (text)      |              |          | Cole Dynaff Leg Cuit                           |
| New Johnsphanischen     Einstein       1010     Schweizerung des Johnsphanischen       1010     Schweizerung des Johnsphanischen                                                                                                    | Well Inventory                                                        | Convent<br>Submitted By Collis Deneff |              |          | Brit Solenik To ENA Require Dubate             |
| Inst Summary, Med.Space     Institutionate<br>Series     Institutionate<br>Series       History     Institutionate<br>Series     Institutionate<br>Series       Date 1     Institutionate<br>Series     Institutionate<br>Series       Date 1     Institutionate<br>Series     Institutionate<br>Series       Date 1     Institutionate<br>Series     Institutionate<br>Series       Date 1     Institutionate<br>Series     Institutionate<br>Series       Descriptionationationationationationationationa                                                                                                    | Naar Pernacy Agency Coc<br>2018 (AMOG) Alaska Oli<br>Conservation Com | Comments                              |              |          | tahun<br>Dealt                                 |
| Control         Control         Control         Control           Dev 1:         North         Control         Control         Control           Dev 2::         North         Control         Control         Control           Dev 2::         North         Control         Control         Control           Dev 2::         Statest to Refere         Control         Control         Control           Dev 2::         Statest to Refere         Control         Control         Control           Dev 2::         Lisbitit         Statest to Refere         Control         Control           Dev 2::         Lisbitit         Statest to Refere         Control         Control                                                                                                    | Well Summary Well-Specific                                            | Emai Notification<br>To               |              |          |                                                |
| Cut         sec           Date 1:         Date 2:         Solution 1: by common 2:           1000/0711 USMM         Same to Riskayon         Cale Systel         magestay, com           1000/0711 USMM         Same to Riskayon         Cale Systel         magestay, com           1000/0711 USMM         Same to Riskayon         Cale Systel         magestay, com           1000/0711 USMM         Same to Riskayon         Cale Systel         magestay, com           1000/0711 USMM         Same to Riskayon         Cale Systel         magestay, com           1000/0711 USMM         Same to Riskayon         Cale Systel         magestay, com                                                                                                    | History                                                               | Cancel                                |              |          | C? Add Comment                                 |
| Det 1         Text         Solid Marty         Canados         Marty           1950/0711135794         Sales to Bill Argun         Gala Synth         Gala Synth         magnetization           1950/0711135794         Sales to Bill Argun         Gala Synth         Gala Synth         magnetization           1950/0711135794         Sales to Bill Argun         Gala Synth         Gala Synth         magnetization           1950/0711125794         Sales to Bill Argun         Gala Synth         Gala Synth         magnetization argument           1950/0711125794         Sales to Bill Argun         Gala Synth         Gala Synth         magnetization argument                                                                                                    | Q                                                                     | (                                     |              |          |                                                |
| Non-State         State is the Region         Calls Signal           Non-State State Stat | Date 14                                                               | Event                                 | Submitted By | Comments | Sent To                                        |
| 1000/2011 LISINA Kanana Jaway Lision iyoni angana jina ingana jina inga<br>Ingana jina ingana jina ingana jina jina ingana jina ingana jina ingana jina ingana jina ingana jina ingana jina                                                                                                    | 10.05/2018 12.51964                                                   | Jubmit to Dia Argion                  | Colin Dyroff |          |                                                |
| 1965/2013 LSDM Salet to Hangaren Golo Synt<br>1965/2013 LSDM Salet to Hangaren Golo Synt der Juliger ger                                                                                                    | 10/05/2018 12:5199/                                                   | Return to Primacy Agency              | Losin Dyraff |          | an object of 1 com                             |
|                                                                                                    | 10/05/2018 12:53PM                                                    | Submit to Headqueters                 | Colin Dyroff |          | deen.jlilges.gev<br>gjorff.colleges.gev        |
|                                                                                                    | IN PROPERTY AND INC.                                                  |                                       |              |          |                                                |
|                                                                                                    |                                                                       |                                       |              |          |                                                |

The fourth tab is titled "History". This tab contains a log of the submission history for the record. In addition, users can click the "Add Comment" button and add any additional information that may be relevant to the submission.

| Manual Data Entry- Inventory                                                                                                    |
|----------------------------------------------------------------------------------------------------|
| Well Inventory Dit Submit To DA Region Deem                                                                                        |
| Year Primary-Agency-Code State Population Area (og.m.) Satu<br>2018 GAXOR Alasko Alasko 718,000 S70,641.60 Draft<br>Garcementation |
| Well Specific Prior Years Comparison History Record Details                                                                        |
| Record Details                                                                                                    |
| Created By Region 10 User                                                                                                    |
| Created On 10/03/2018 20:14:25                                                                                                    |
| Updated Cn 10/16/2018 1:507:16                                                                                                    |
| Submitted By                                                                                                    |
| Submitted On                                                                                                    |
| View Record Details                                                                                                    |

Finally, the fifth tab, "Record Details" displays meta-data related to the record, as shown in the screenshot.

|                          |                                                                                        | Manual Data Er                                                                                                    | ntry- Inventory    | Click to<br>submit |
|--------------------------|----------------------------------------------------------------------------------------|----------------------------------------------------------------------------------------------------|--------------------|--------------------|
| Well Inventory Inversion | Primacy A<br>(AKOG) ,<br>Censerv<br>Wiell-Sp<br>Crea<br>Crea<br>Upda<br>Upda<br>Submit | Submit to EPA Region<br>Softmit 4;<br>Conneg<br>Eval Regions<br>Eval Regions<br>Eval Regions<br>Eval Regions<br>Eval Regions<br>Mathematical States agains<br>Mathematical States agains | Et al Sector 5 (1) |                    |
|                          |                                                                                        | Gener<br>Submit the                                                                                                    | e record.          |                    |

When ready, click the "Submit To EPA Region" button. Or, if a region is submitting DI data, the button will be titled "Submit to EPA HQ". A pop-up form appears. Any comments entered will be saved in the "History" tab. Upon submittal, a notification will be sent to the list of email recipients. The list of recipients is automatically populated for each record and the default recipients can only be changed by EPA HQ. If you would like to make a change, please send an email to

UICdatacollection@epa.gov. Users can also list additional email recipients in the box on the form.